# **Hertfordshire FA**

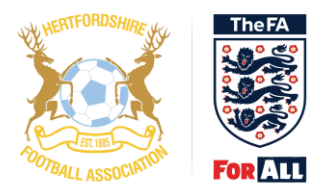

# **Become a qualified FA Referee**

The FA Referee Course consists of 5 steps to qualifying

## Step 1

Complete the Guide to the Laws of the Game Online Course

# Step 2

Complete the relevant FA Safeguarding Qualification

**U16s** - Complete the online Safeguarding For All Course for U16s (FREE) **O16s** - Complete the online Safeguarding Children's Course for over 16s (£30)

## Step 3

Only when you have completed steps 1 and 2 you can complete the <u>expression of interest form on</u> <u>our website</u>

#### Step 4

After passing the face-to-face course you will be sent details on how to proceed and qualify by officiating on 5 games.

## Step 5

After officiating on your 5 qualifying matches, you will need to attend an online final feedback workshop. After your attendance is recorded your refereeing level will be adjusted from a Trainee Referee to qualified.

## FA Number (FAN) and Linked Parent/Carer Accounts:

To start your journey to becoming a qualified FA Referee, you will need to know your FA Number (FAN) or create a FAN. If you have been involved in football as a player/coach/volunteer it is highly likely you will already have a FAN.

To complete the online courses, you will need to complete them on the correct FAN for the Referee candidate as we cannot transfer courses between FANs.

If you're a player/coach/volunteer with a club you can contact them to ask what FAN they have for you.

You can use this search tool to locate your FAN details. <u>https://secure.thefa.com/fan/retrievefandetails.aspx</u>

Before creating a new FAN please email <u>contactus@hertfordshirefa.com</u> with your name, email and DOB who can check your details.

#### If you're under the age of 18 you will need a parent/carer linked to your FAN:

I'm a parent/carer and I DO know my own FAN Details:

Login to your account here: http://myaccount.thefa.com/

Once logged in you should see 'Add Child' below your own details.

Click on 'Add Child' and follow the prompts.

\*If you get an error at this stage, advising it requires approval, please email <u>contactus@hertfordshirefa.com</u>

Add in their email address (must be unique, can't be the same as your account)

Once above completed, log out and visit: <u>http://myaccount.thefa.com/</u>

#### Click 'Forgotten Password'

Enter the email address of your child

This will send a verification for password creation

Use the links above to access the modules and login with the child's credentials.

I'm a parent/carer and I DO NOT know my own FAN Details (Parent Account)

Visit http://myaccount.thefa.com/

#### Click 'Sign in using FAN'

#### Click on 'I do not know my FAN'

Enter your personal details. It will prompt you to send a verification email if you have an account or create a new one if you don't.

If your email address is incorrect, please email <u>contactus@hertfordshirefa.com</u>, with your name, DOB and Postcode as well as the correct email address

Once you have completed those steps you can complete the steps under, *I'm a parent/carer and I DO know my own FA Account Details.* 

Hertfordshire FA Referee Education – March 2022